## Краткое руководство пользователя

# ZORQ

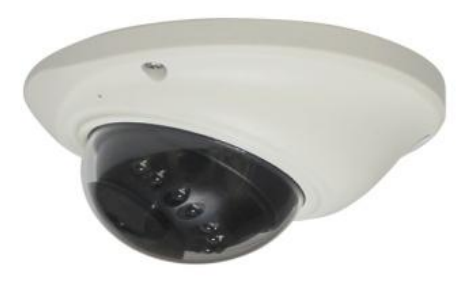

ВНИМАНИЕ: Перед началом эксплуатации IP-видеокамеры обязательно ознакомьтесь с данной инструкцией!

#### • Комплектация

| IP камера                        | 1 шт. |
|----------------------------------|-------|
| Диск с программным обеспечением  | 1 шт. |
| Краткое руководство пользователя | 1 шт. |
| Монтажный комплект               | 1 шт. |

#### • Технические характеристики

| Модель                                         | ZQ-IPC2-DHS-36FU                                                                                                    |  |
|------------------------------------------------|----------------------------------------------------------------------------------------------------|--|
| Матрица                                        | 1/2.8" Sony CMOS 2.0<br>мегапиксельная                                                                                                    |  |
| Объектив                                       | Фиксированный 3.6 мм/ F2.0                                                                                                    |  |
| Алгоритм компрессии                            | H.264/H.265                                                                                                    |  |
| Рабочий протокол                               | ONVIF 2.4                                                                                                    |  |
| Максимальное разрешение и частота<br>кадров    | 1920x1080, 30 кадр/с (основной<br>поток)<br>720x480, 30 кадр/с<br>(дополнительный поток)                                                                              |  |
| Режим день/ночь                                | Есть (механический ИК-фильтр)                                                                                                    |  |
| Дальность<br>ИК-подсветки                      | до 20 м                                                                                                    |  |
| Сетевой интерфейс                              | RJ45 (10/100Base-T)                                                                                                    |  |
| Поддерживаемые сетевые протокол                | HTTP/IP(IPv4)/TCP/RTSP/FTP/SMTP/<br>P2P/DDNS/NTP                                                                                                    |  |
| Работа по сети                                 | WEB-интерфейс IE 9-11, Google<br>Chrome(IETab),Firefox(IETab)<br>Сетевой клиент HeroSpeed<br>(Windows XP/7/8)<br>Приложения для мобильных<br>устройств (Android, iOS) |  |
| Поддержка WDR                                  | Есть                                                                                                    |  |
| Настройки изображения                          | Насыщенность / яркость/контрастt<br>/ резкость,<br>зеркало, 3DNR, баланс белого,<br>BLC, FLK (мерцание)                                                               |  |
| Режимы записи видео                            | NVR/NAS/CMS/Web                                                                                                    |  |
| Питание                                        | DC12B /PoE (IEEE 802.3af)                                                                                                    |  |
| Габариты                                       | 100(Ш)x100(Г)x62(В) мм                                                                                                    |  |
| Вес                                            | 289 г (металлический корпус)                                                                                                    |  |
| Диапазон температур<br>хранения/траспортировки | от -20°С до +60°С, отн. влажность<br>до 95%                                                                                                    |  |
| Диапазон рабочих<br>температур                 | от -40°С до +50°С, отн. влажность<br>до 95%                                                                                                    |  |

\*Производитель оставляет за собой право изменять указанные параметры без уведомления, а так же не несет ответственности за редакторские ошибки или упущения.

### Поздравляем Вас с приобретением IP-видеокамеры производства ZORQ.

Пожалуйста, для того, чтобы быть уверенным в правильном использовании IP-видеокамеры, внимательно прочитайте данную инструкцию.

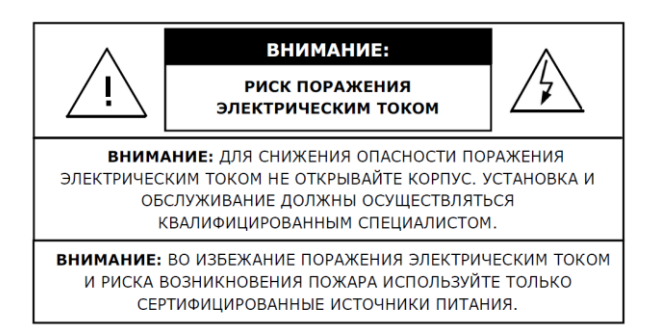

#### • Рекомендации по использованию:

- Пожалуйста используйте камеру только в условиях диапазона температур, указанного в спецификации.
- Не направляйте объектив камеры на солнце или другие источники яркого света.
- Убедитесь в надежности сетевого соединения.
- Используйте только сертифицированное сетевое оборудование.
- Не устанавливайте камеру вблизи источников тепла ( обогреватели, радиаторы итп)
- Для протирания объектива используйте сухую салфетку
- При подключении камеры через РоЕ, используйте только стандартизированное оборудование

#### 1. Установка

Установите программу для обнаружения камеры в сети «IP Search tool» Затем кликните два раза по значку «IPCSearch» на вашем рабочем столе

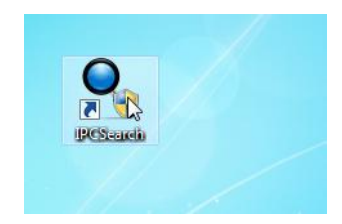

#### 2. Обнаружение

Убедитесь, что камера подключена к коммутатору/инжектору РоЕ ( либо через блок питания 12В) и нажмите кнопку Search, программа произведет сканирование всех доступных камер и отобразит их в списке.

| ess 0.0.0.             |
|------------------------|
|                        |
| Mask 255 . 255 . 255 . |
| y 0.0.0.               |
| 0.0.0.                 |
| art                    |
| art .                  |
| P Enable               |
| ne admin               |
| d                      |
|                        |

#### 3. Подключение

Откройте браузер IE и введите обнаруженный ранее IP адрес ( по умолчанию **192.168.1.168,admin/admin**) Убедитесь что Вы находитесь в одной подсети с камерой, при необходимости измените IP адрес.

#### 4. Надстройка

При первом подключении, появится окно с предложением скачать и установить компонент "OCX controls" Нажмите Downloads, скачайте и запустите приложение.

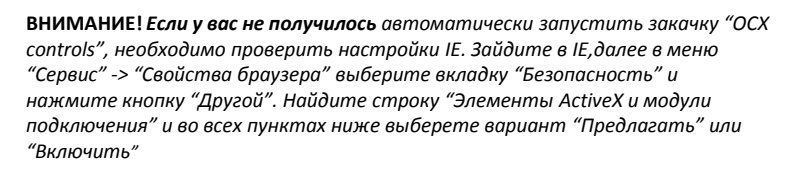

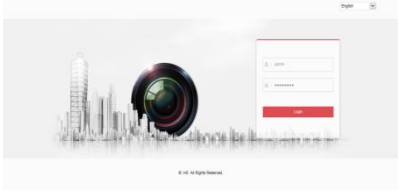

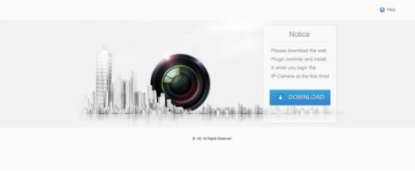